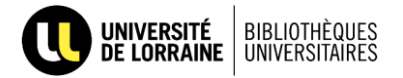

Création d'un compte Navis / Francis Lefebvre (première connexion)

**Navis** nécessite une double authentification : la première avec vos identifiants UL, la seconde avec un login et mot de passe à créer sur le site de la ressource.

1. Se connecter à Navis via la page <u>Ressources en ligne</u> du site des BU. Si nécessaire, entrer ses identifiants UL via la fenêtre d'authentification.

| RECHERCHER PAR NOM DE<br>Ressource        | E                                     |
|-------------------------------------------|---------------------------------------|
| navis                                     | EDITIONS<br>FRANCIS LEFEBVRE          |
|                                           | Navis                                 |
| FILTRER PAR DISCIPLINE                    | Navis fiscal, social, comptable et d. |
| - Tout -                                  |                                       |
| Arts - Lettres - Langues Biologie - Santé |                                       |
| O Droit                                   |                                       |
| Ó Économie - Gestion                      | +                                     |
| Maths - Physique - Chimie Deschologie     |                                       |
| Sciences humaines et sociales             |                                       |
| O Sciences Ingénieur                      |                                       |

2. Une fois sur le site de Navis, un encart « Connectez-vous » apparaît. Choisissez d'abord un identifiant facile à mémoriser pour vous (des caractères alphanumériques uniquement, pas d'espace, de tiret ou autres signes). Puis, cliquez sur « connexion ».

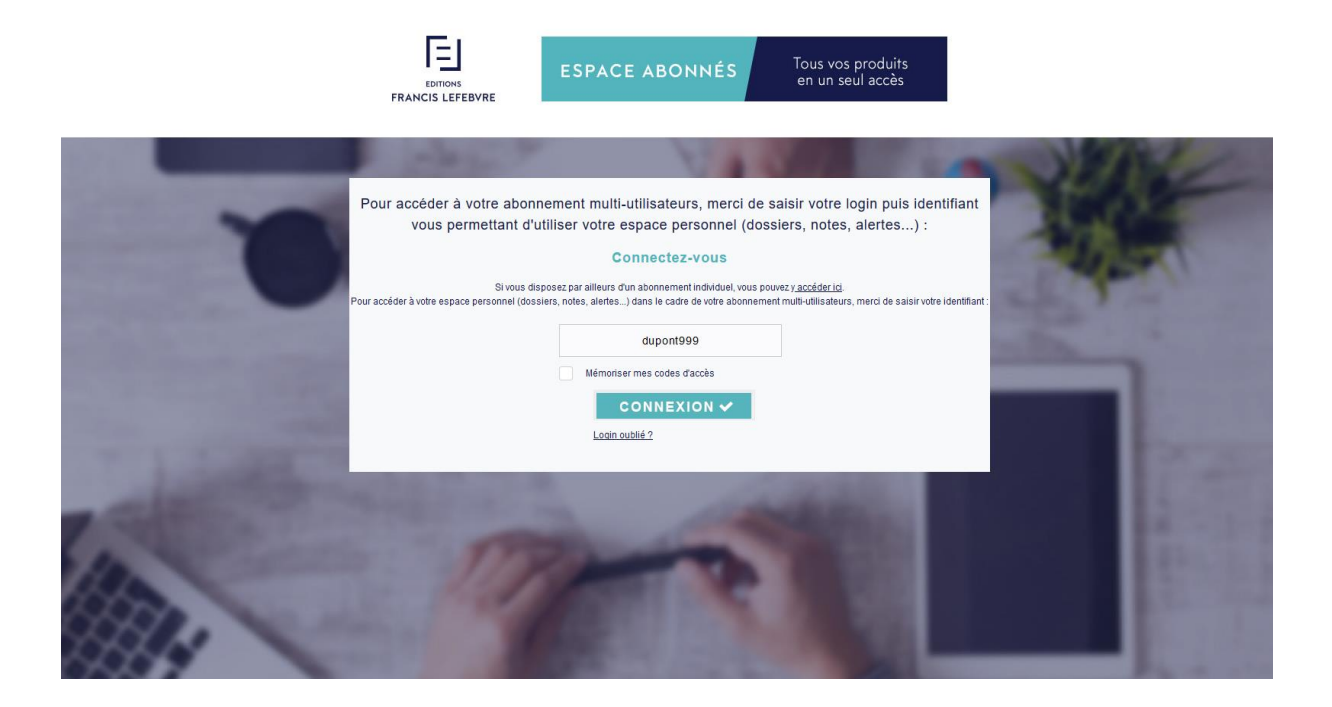

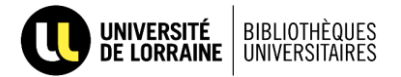

3. La première fois que vous cliquez sur connexion, un formulaire apparaît et il vous faut renseigner les champs obligatoires (\*). Puis, validez pour enregistrer.

| VOTRE COMPTE                                                                                    |                                                                                                    |  |
|-------------------------------------------------------------------------------------------------|----------------------------------------------------------------------------------------------------|--|
| Chère abonnée, cher abonné,<br>Pour accéder à votre espace p<br>prochaines connexions.          | ersonnel (dossiers, notes, alettes) vous devez créer votre identifiant. Il vous sera demandé lors de vos |  |
| Merci de choisir des caractère<br>Les champs suivis du signe *<br>Les Editions Francis Lefebvre | s alphanumériques uniquement (pas d'espace, de tiret ou autres signes).<br>sont obligatoires.            |  |
| Identifiant *                                                                                   | dupont999                                                                                                |  |
| Dénomination sociale *                                                                          |                                                                                                    |  |
| Civilité                                                                                        | Madame                                                                                                   |  |
| Nom *                                                                                           |                                                                                                    |  |
| Prénom *                                                                                        |                                                                                                    |  |
| Activité                                                                                        | Aucune sélection                                                                                         |  |
| Fonction                                                                                        | Autres                                                                                                   |  |
| Adresse                                                                                         |                                                                                                    |  |
| Code Postal *                                                                                   | ex : 92250                                                                                               |  |
| Ville                                                                                           |                                                                                                    |  |
| Pays                                                                                            |                                                                                                    |  |
| Téléphone                                                                                       | ex : 06 78 78 78 78                                                                                      |  |
| Email *                                                                                         |                                                                                                    |  |
|                                                                                                 | Déservoire                                                                                               |  |

4. Vous accédez alors à tous les abonnements, outils, services ainsi qu'à votre espace personnel sur cette base.

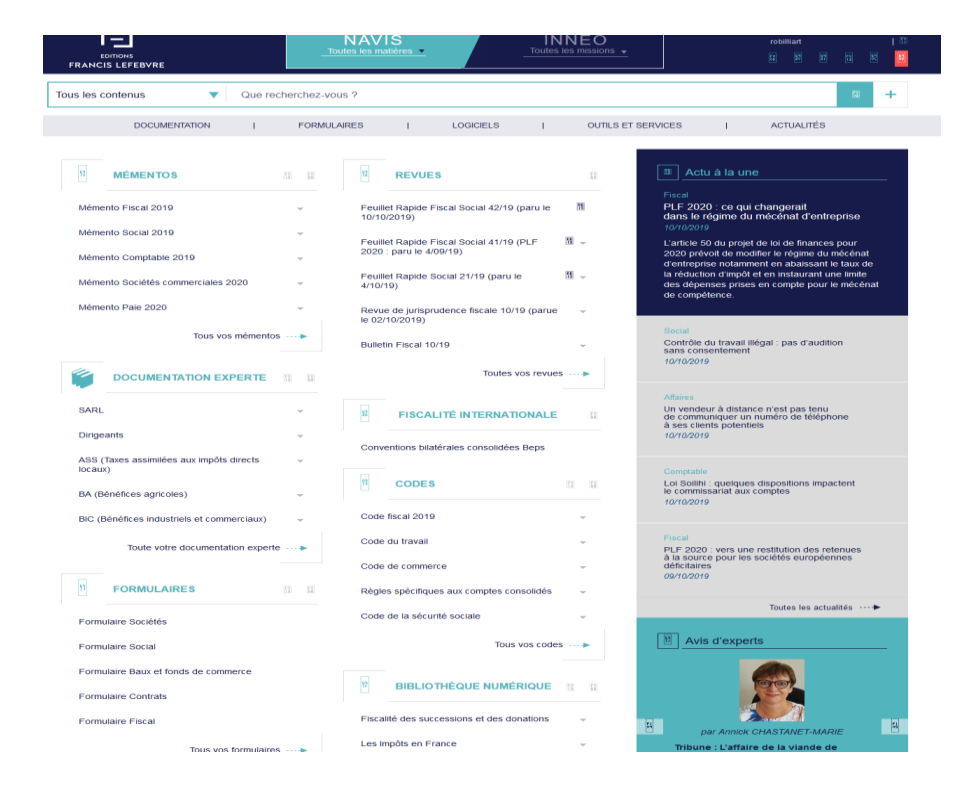

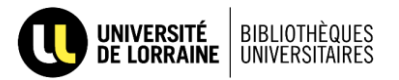

5. Pour vos connexions suivantes, vous n'aurez qu'à saisir l'identifiant que vous vous êtes choisi pour accéder directement aux ressources de la base.

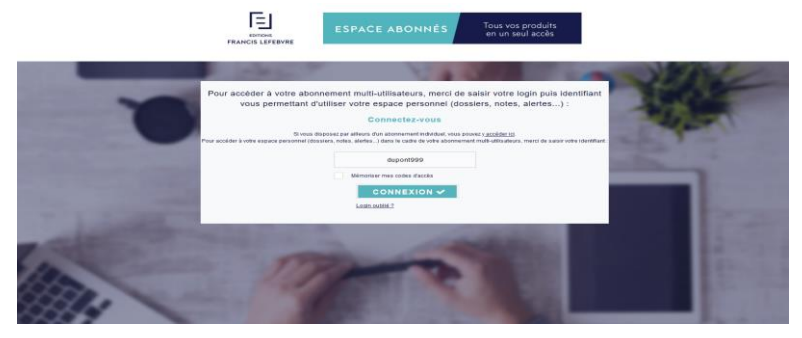